## Manual Ticket Price 02/07/2025 23:10:13

|                                                                                                    |                                                                                                    |                     | Imprimir artigo da FAQ   |
|----------------------------------------------------------------------------------------------------|----------------------------------------------------------------------------------------------------|---------------------|--------------------------|
| Categoria:                                                                                                    | AddOns para OTRS (Exclusivos para clientes)                                                                                                    | Última atualização: | Seg 28 Set 13:53:29 2020 |
| Estado:                                                                                                    | public (all)                                                                                                    |                     |                          |
| Idioma:                                                                                                    | pt_BR                                                                                                    |                     |                          |
| De la companya de sua                                                                                                    |                                                                                                    |                     |                          |
| raiavras-chave                                                                                                    |                                                                                                    |                     |                          |
| מכאכי ביוכר, והמחממו, סלוש, וקברס, כמשנט                                                                                                    |                                                                                                    |                     |                          |
| Solução (público)                                                                                                    |                                                                                                    |                     |                          |
| O que este Add On faz                                                                                                    |                                                                                                    |                     |                          |
| Este AddOn tem como objetivo permitir a crição de campos dinâmicos para<br>calcular de forma financeira o valor de um ticket (atendimento).                                                              |                                                                                                    |                     |                          |
| Pré Requisitos                                                                                                    |                                                                                                    |                     |                          |
| Este AddOn tem dependência dos módulos:                                                                                                    |                                                                                                    |                     |                          |
| <ul> <li>AccountedTime: Permite<br/>Permite também a config<br/>Hora).</li> <li>ServiceDynamicField: Pe<br/>serviço.</li> </ul>                                                                          | e a contabilização de total de horas no sistema.<br>uração dos campo de início e fim de atendimento (Data e<br>ermite a criação de campo dinâmico para atribuir ao                                            |                     |                          |
| Instalação                                                                                                    |                                                                                                    |                     |                          |
| Após ter os módulos acim<br>Administração, e então, a<br>bloco Administracão do S                                                                                                    | na citados corretamente instalados, clique no botão<br>acesse a opção Gerenciador de Pacotes, localizado no<br>istema.                                                                                        |                     |                          |
| O sistema irá abrir o Gerenciador de Pacotes, em que é possível instalar novos<br>add-ons. No bloco Ações, selecione o arquivo OPM "TicketPrice-5.0.3 .opm" e<br>então, clique no botão Instalar Pacote: |                                                                                                    |                     |                          |
| Clique em "Instalar Pacote" e em seguida o passo a passo.                                                                                                    |                                                                                                    |                     |                          |
| Funcionalidade                                                                                                    |                                                                                                    |                     |                          |
| Ao instalar esse módulo,<br>chamado: Service Price (F<br>Additional Expenses (Des<br>Ticket Total Price (Preço t                                                                                         | ele criará automaticamente alguns campos dinâmicos do<br>Preço de Serviço), Product Price (Preço de Produto),<br>pesas Adicionais), Ticket Price (Preço do Chamado),<br>cotal do chamado) e Ticket Has Price. |                     |                          |
| Detalhes dos Campos                                                                                                    |                                                                                                    |                     |                          |
| ServicePrice: Valor atribu                                                                                                    | ído ao serviço.                                                                                                    |                     |                          |
| ProductPrice: Valor atribu                                                                                                    | lído ao produto.                                                                                                    |                     |                          |
| TicketPrice: Define o tipo<br>preço de serviço)                                                                                                    | de taxa de serviço que será calculado (tempo X                                                                                                    |                     |                          |
| AdditionalExpenses: Desp                                                                                                    | pesas de deslocamanto, refeição, hospedagem etc.                                                                                                    |                     |                          |
| TicketTotalPrice: Soma do                                                                                                    | o campo preço do ticket + despesas adicionais.                                                                                                    |                     |                          |
| TicketHasPrice: Este campo quando flegado como "sim", ao fazer uma pesquisa,<br>ele trará somente os tickets que possuem valores atribuídos dentro dele.                                                 |                                                                                                    |                     |                          |
| Como Configurar                                                                                                    |                                                                                                    |                     |                          |
| Após a instalação do mód<br>clique em Administração                                                                                                    | lulo, é necessário algumas parametrizacões, para isso<br>e em seguida clique em Configuração do Sistema.                                                                                                    |                     |                          |
| No bloco Ações `a direita selecione a opção TicketPrice:                                                                                                    |                                                                                                    |                     |                          |
| Vamos configurar o objete<br>"Configuration"                                                                                                    | o serviço, para isso, clique no subgrupo                                                                                                    |                     |                          |
| Ticket::Complemento::Ac<br>qual o tipo de cobrança d                                                                                                    | countedTime::DynamicFieldPaymethod Este campo define<br>lo ticket de acordo com o serviço cadastrado.                                                                                                    |                     |                          |
| Para obter o Numeric ID,<br>"suspenso" (dropdown), c<br>Administração -> Configu<br>No bloco de Ações à direi                                                                                            | teremos que criar um campo dinâmico do tipo<br>lo tipo objeto "serviço". Para isso, clique<br>ırações do Chamado -> Campos Dinâmicos.<br>ta, selecione no campo Serviço a opção "Suspenso"                    |                     |                          |
| Preencha os campos, con                                                                                                    | no no exemplo abaixo:                                                                                                    |                     |                          |
| Ao clicar em "Enviar" será gerado o ID na barra de endereço como na imagem<br>abaixo, então terá o Numeric ID.                                                                                           |                                                                                                    |                     |                          |
| Ticket::Complemento::AccountedTime::CalcHoursXValueServiceType: Define o tipo<br>de custo do serviço, que calculará o tempo de serviço x preço de serviço.                                               |                                                                                                    |                     |                          |
| Obs: Insira sempre o valor do campo chave (key)                                                                                                    |                                                                                                    |                     |                          |
| Ticket::Complemento::Ac                                                                                                    | countedTime::PerHourServiceMinimumHours: Define o valo                                                                                                    | r                   |                          |

mínimo de horas que será cobrado ao cliente.

Obs: se o valor for "0" será cobrado sempre de acordo com o valor do ticket.

Ticket::Complemento::AccountedTime::TicketPriceDynamicField: Campo que irá armazenar o preço do ticket (sem despesas).

Ticket::Complemento::AccountedTime::TicketTotalPriceDynamicField: Campo que irá armazenar o preço total do ticket.

Ticket::Complemento::AccountedTime::TicketPriceQuoteserviceType: Define tipo de custo do serviço que terá uma cotação de preço com base em alguns campos dinâmicos de tickets, ou seja, em um campo dinâmico para lançamento de serviço e valor de produto, se lançado um serviço do tipo "custom price" não será calculado o valor de horas, ele somente trará o total do resultado lançado no serviço e no produto mais as despesas adicionais.

Ticket::Complemento::AccountedTime::TicketPriceQuoteDnamicFields: Define os campos dinâmicos do objeto do ticket que serão usados para a soma total quando o tipo de serviço for "TicketQuotePrice".

Ticket::Complemento::AccountedTime::AdditionalExpensesDynamicFields: Campo dinâmico do artigo.

Este campo dinâmico pode ser criado em Administração -> Configuração de chamado -> Campos Dinâmicos. No bloco Ações à dreita, no campo "Artigo" selecione "Texto".

Preencha os campos obrigatórios e em seguida clique em "Enviar"

Ticket::Complemento::AccountedTime::AditionalExpensesTotalDynamicField: Campo dinâmico que será utilizado para calcular as despesas adicionais.

Após a parametrização dos campos, clique em "atualizar"

## Como Utilizar

Para utilizar o Ticket Price, primeiramente verifique se todos os campos desejados estão sendo exibidos na tela, clicando em Administração -> Configuração do Sistema. No bloco "Ações" selecione "ticket", clique em "Frontend::Agent::Ticket::ViewZoom"

Customização de Serviços

Você poderá customizar os serviços com o tipo de cobrança conforme desejar. Os tipos de cobrança são:

Veja alguns exemplos de suas utilizações:

Cobrança por Hora:

Escolha o serviço desejado selecione o "Tipo de Cobrança" e "Valor Hora" em seguida clique em "Enviar".

Ao criar o ticket asssocie o serviço, neste caso, "Impressoras Copiadoras e Scanners:: Reparo e Suporte" e em seguida clique em "Criar":

Para alterar o tempo do atendimento entre no ticket criado, clique em Comunicação -> Nota, altere a data de início e data de fim do atendimento e clique em "Enviar".

Importante: Lembre-se que este campo somente será exibido, com a instalação do addOn AccountedTime.

Será cobrado o valor de 30 reais por 1 hora.

Cobrança Por Uso:

Escolha o serviço desejado selecione o "Tipo de Cobrança por Uso" e o "Valor Fixo", em seguida cligue em "Enviar".

Ao criar um ticket associe o serviço "Criação de Email" e clique em "Criar":

Será cobrado o valor de 100 reais.

Cobrança por Orçamanto:

Escolha o serviço desejado selecione o "Tipo de Cobrança por Orçamento" em seguida clique em "Enviar".

Ao criar um ticket, associe o serviço customizado, neste caso "Alvenaria, Pinturas e Encanemento", e seguida clique em "Criar".

Para inserir valores de Serviço ou Produtos dentro do ticket de Orçamento, entre no Ticket criado e clique em "Reclassificar" no Campo dinâmico insira os valores desejados e clique em "Enviar".

No bloco informação do Chamado à esquerda, você poderá consultar o calculo dos valores:

É possível também inserir despesas adicionais (Additional Expenses) no ticket criado, seguindo os seguintes passos: no ticket criado clique em Comunicação -> Nota

Lembrando que as despesas adicionais são campos dinâmicos do artigo, toda vez que é lançado em um novo artigo será sempre somado esse valor.

Ao clicar em "Enviar" é possível verificar os valores Additional Expenses lançados no ticket.

Está disponível também os módulos:

DynamicFieldTextMask -> esse AddOn possibilita a utilização de mascaras de digitação, permitindo a criação de campos dinâmicos para lançamentos de despesas, por exemplo, criando uma mascara em reais facilitando sua visualização.
 Restricticketwidget-> esse AddOn permite a exibição dos cálculos do ticket para um determinado grupo de pessoas, ou seja, instalando esse módulo você poderá restringir os cáculos apenas para gestores, gerentes etc.

Sintoma (público)

Problema (público)